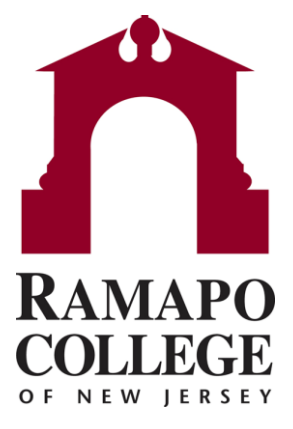

## **Connect** Finding and Removing Advisement Holds

Questions? Please e-mail connect@ramapo.edu.

## **Searching for Your Student**

- 1. Go to <u>web.ramapo.edu</u> and click the red Connect button of the right side of the Intranet Home Page.
- 2. Log in using your Ramapo email username and password
- 3. Search for the student you are meeting with by typing their R#, last name or first name in the search box at the top right of the screen.

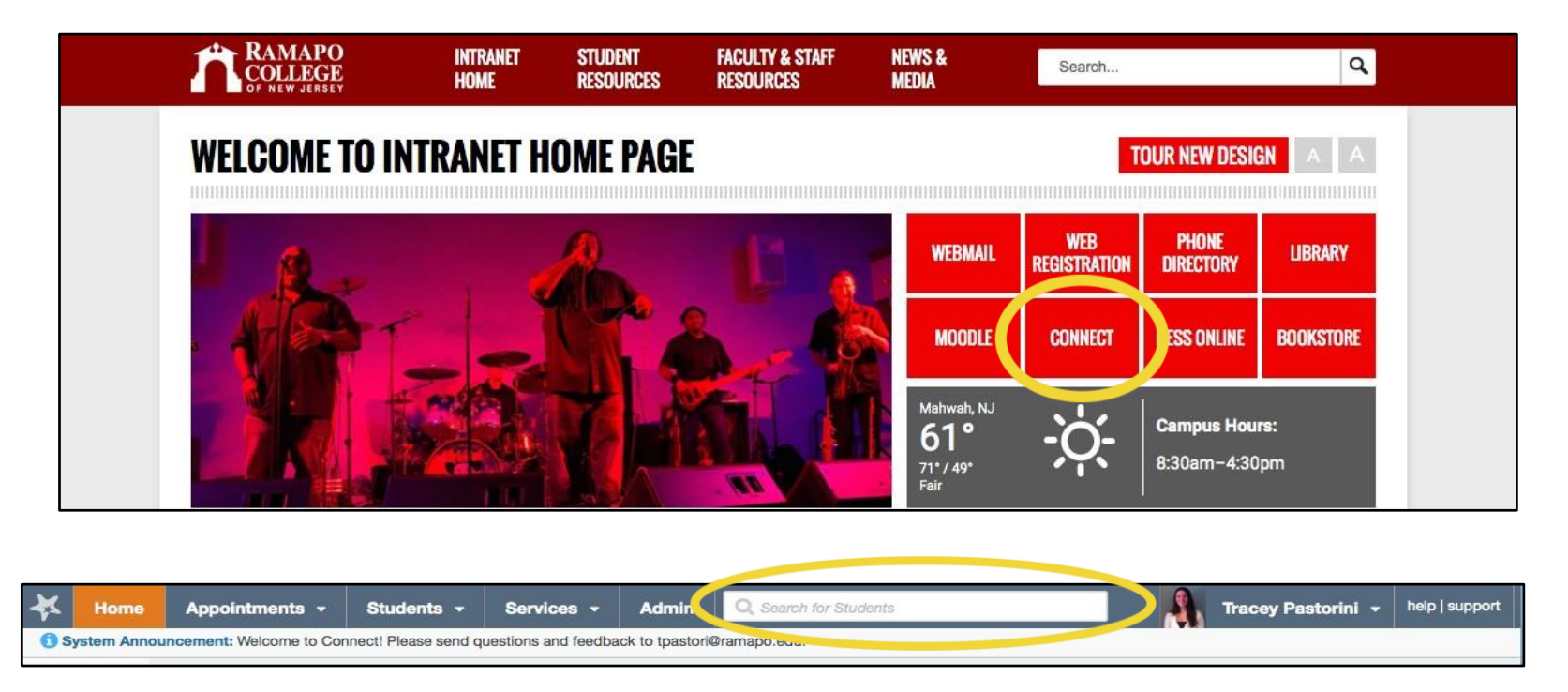

• Please note, you do not have to type the student's full name into the search box. Any combination of first name, last initial, etc. will work.

## **Removing Advisement Holds**

- 1. After the search box finds your student, click on their name to open their Student Folder
- 2. Select the Note button at the top of the student folder

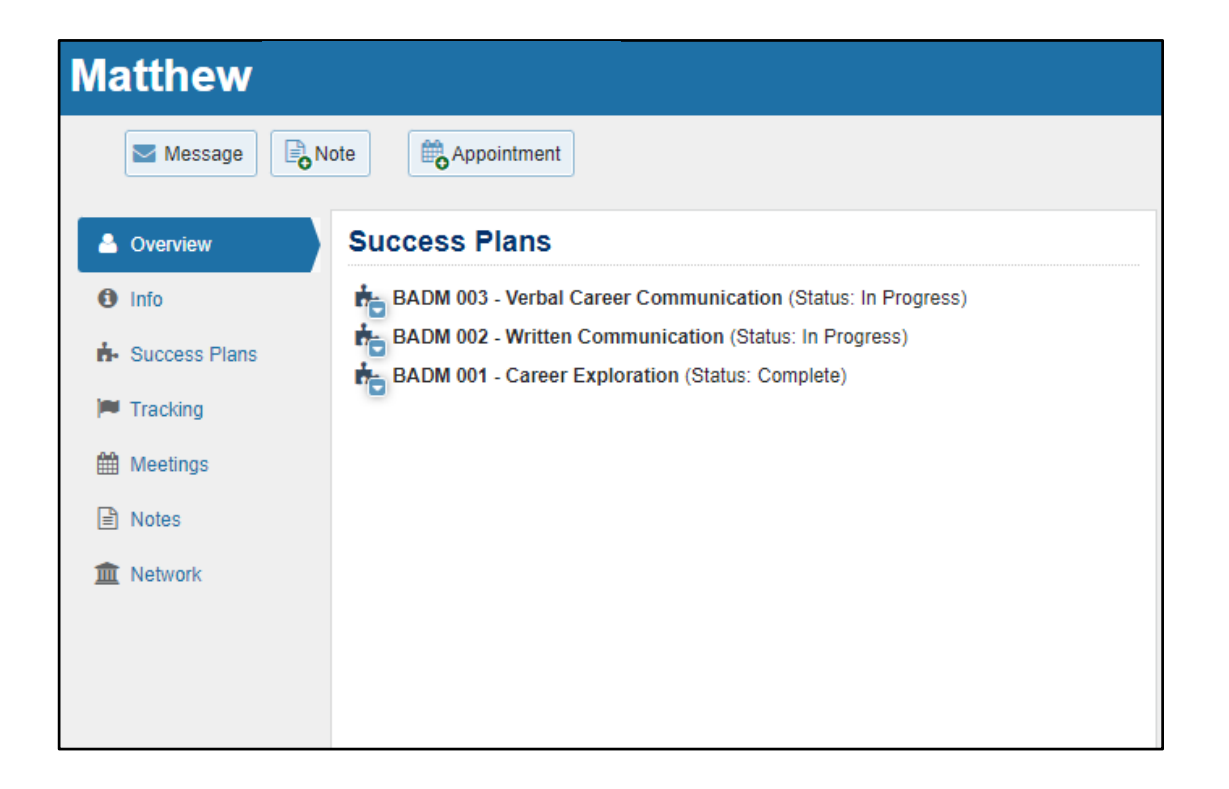

Questions? Please e-mail connect@ramapo.edu.

## **Removing Advisement Holds**

- Select the Hold Release note type from the first drop down menu
- 2. Write "**Remove Hold**" in the required Note box
- 3. Select the blue **Submit** button *Please Note:* You cannot write *long messages in this box. If you press enter or write too much text, the hold will not be removed. Please make sure to just write "remove hold"*
- 4. The hold will be removed from Banner within 4 hours and will clear from Connect the next day.

Please note: Students will be able to register for classes once the hold is removed in Banner, it does not matter if the hold flag is still showing in Connect.

| 衣                                                                                   |                             |            | ×        |
|-------------------------------------------------------------------------------------|-----------------------------|------------|----------|
| Create Note                                                                         |                             | Never Mind | Submit   |
| * Note Type                                                                         | Hold Release                |            | ~        |
| * Date                                                                              | 10-18-2022                  |            | <b> </b> |
| Subject                                                                             |                             |            |          |
| * Note                                                                              | Remove Hold                 |            |          |
|                                                                                     |                             |            |          |
|                                                                                     |                             |            |          |
|                                                                                     |                             |            |          |
|                                                                                     | Send copy of note to yourse | elf        |          |
|                                                                                     | Send copy of note to studer | nt         |          |
|                                                                                     |                             |            |          |
| * Note Sharing                                                                      | Shared O Private            |            |          |
| ERPA Notice: This note is not disclosable under FERPA                               |                             |            |          |
| A Note Permissions: People with the following roles may be able to see this note if |                             |            |          |
| they have a relationship with the student(s):                                       |                             |            |          |
|                                                                                     |                             |            |          |
| Advisor                                                                             |                             |            |          |
| CA Unit:                                                                            | Secretary                   |            |          |
| Dean                                                                                | oosiolary                   |            |          |
| More                                                                                |                             |            |          |
|                                                                                     |                             |            |          |
| * Required fields                                                                   |                             | Never Mind | Submit   |